# VIDEOCONFERENCIA CON LA PLATAFORMA MOODLE

## **1º ACCEDEMOS A LA WEB DE LA MOODLE**

#### https://educacionadistancia.juntadeandalucia.es/centros/login/index.php

#### Debéis acceder con el usuario y contraseña de Séneca

| C l educacionadistancia.juntadeandalucia.es/centros/login/index.php |                                               |                                                                                                   |  |  |
|---------------------------------------------------------------------|-----------------------------------------------|---------------------------------------------------------------------------------------------------|--|--|
| Consejer                                                            | ía de Educación y Deporte                     |                                                                                                   |  |  |
| Su sesión ha excedido el                                            | l tiempo límite. Por favor, ingrese de nuevo. |                                                                                                   |  |  |
| BHHB.                                                               | Registrados                                   | Información de su interés                                                                         |  |  |
| hint                                                                | ¿Ya tienes una cuenta?<br>Usuario             | Disponible el acceso para todas las<br>etapas, excepto: Educación Infantil                        |  |  |
|                                                                     | mramluq176                                    | La carga de alumnos aún no ha                                                                     |  |  |
|                                                                     | Contraseña                                    | concluido y se va realizando poco a                                                               |  |  |
|                                                                     | •••••••                                       |                                                                                                   |  |  |
| 1                                                                   | 🗆 Recordar nombre de usuario                  | pueden acceder con su usuario Idea.                                                               |  |  |
| 20P                                                                 | Acceder<br>¿Tiene problemas de acceso?        | Si eres docente y tienes algún<br>problema, accede a CAUCE desde<br>aquí: <b>Formulario CAUCE</b> |  |  |
| 2                                                                   | -                                             | Ayuda para el profesorado de FP:<br>Acceso a Moodle Centros y uso de<br>recursos del Aula virtual |  |  |
| https://educacionadistancia.juntadeandaluc                          | cia.es/centros/login/index.p                  |                                                                                                   |  |  |

# 2º PINCHAMOS EN SALA DE PROFESORES CEIP LA PAZ

| 14600899                    | , _ <b>,</b> _ <b>,</b>                |                                        |                                                                                                    |
|-----------------------------|----------------------------------------|----------------------------------------|----------------------------------------------------------------------------------------------------|
| (?) Área personal         ( |                                        | Nombre del curso -                     | Gestión de Aulas Creación de aulas Mis cursos Punto de encuentro del C.E.I La Paz Sala de profesores del C.E.IF La Paz Todos los cursos |
|                             | Punto de encuentro del C.E.I.P. La Paz | Sala de profesores del C.E.I.P. La Paz | Línea de tiempo                                                                                                    |

**3º** Ahí veréis que aparece un link para pinchar en **"SALA DE VIDEOCONFERENCIA". Entramos.** 

| $\leftarrow \rightarrow$                    | → C a educacionadistancia.juntadeandalucia.es/centros/mod/lti/view.php?id=157833     |                          |      |             |                             |     | 🚳 :        |  |  |
|---------------------------------------------|--------------------------------------------------------------------------------------|--------------------------|------|-------------|-----------------------------|-----|------------|--|--|
|                                             | Consejería de Educación y Deporte                                                    |                          |      |             |                             |     |            |  |  |
| 🔸 Sala de profesores del C.ELP. La Paz 20 🎝 |                                                                                      |                          |      |             |                             |     | <b>@</b> - |  |  |
| <b>¢</b> :                                  |                                                                                      | Sala de videoconferencia |      |             |                             | 4   | ¢- 4       |  |  |
| ີ<br>ດ                                      |                                                                                      |                          |      |             |                             |     |            |  |  |
|                                             | Sala de profesores del C.E.I.P. La Paz - Sala del curso<br>Desbloqueado (disponible) |                          |      |             |                             |     |            |  |  |
|                                             |                                                                                      | Crear sesión             |      | Filtrar por | Todas las próximas sesiones | • 0 | 2          |  |  |
| (?)<br>(                                    | Prueba<br>Finalizado: 30/3/20 13:30                                                  |                          |      |             |                             |     |            |  |  |
| କ<br>D                                      | ĸ                                                                                    | < Avisos                 | Ir a | ÷           |                             |     |            |  |  |
|                                             | h                                                                                    |                          |      |             |                             |     |            |  |  |

# 4ºACCEDER A LA SESIÓN PROGRAMADA

Cuando se programe la sesión para una fecha concreta, os aparecerá en la siguiente pantalla. Por tanto, debéis pinchar en ella y saldrá un apartado en el que pone **unirse** a la sesión.

Accedemos y activamos abajo en la parte central el micrófono y la cámara web. Cuando lo hagamos, nos pedirá aceptar la imagen y el sonido, porque hace como una especie de prueba inicial. Ya estamos dentro de la sesión.

#### \*LAS SESIONES PODRÁN GRABARSE PARA TENER LAS EVIDENCIAS O POR SI HAY QUE VOLVER A ELLAS POR EL CONTENIDO TRATADO.

\*CUANDO NOS REUNAMOS TODOS, MANTENDREMOS EL MICRÓFONO APAGADO Y SE PEDIRÁ TURNO EN EL ICONO "LEVANTAR LA MANO". LA PERSONA MODERADORA IRÁ DANDO LA PALABRA. Esto facilitará la comunicación entre todos los miembros del Claustro, ya que sino, los sonidos de fondo de todos nosotros hará muy difícil que se escuche a la persona que está interviniendo.

### **¡OS ESPERAMOS!**

### **EL EQUIPO DIRECTIVO**